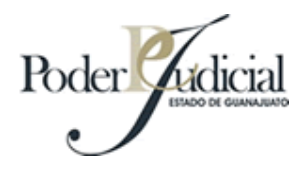

# Manual de ayuda para la consulta de acuerdos

# Segunda instancia

El formulario de consultas se encuentra dividido en dos segmentos representados por líneas horizontales, cada uno de estos segmentos sirve para especificar los datos que alimentaran la consulta.

Al entrar al módulo ambos segmentos se encuentran bloqueados (los campos aparecen en color gris) y puede activarlos haciendo click en la casilla de verificación con la etiqueta 'Incluir' que aparece de lado izquierdo del formulario de datos.

Se pueden combinar ambos segmentos o incluir solo uno, esto es dependiendo de la información que se tenga del toca y de la exactitud de los resultados que se desee obtener. Un solo segmento incluido significa que la consulta únicamente va a tomar los datos introducidos en este, si induye ambos, va a mostrar todos los resultados que coincidan con los datos introducidos en los dos segmentos, por lo tanto los resultados de la consulta serán más exactos.

| Induir  | Segmento 1 Sala: Se     | Seleccione una opción 🔹 👻 |  |  |
|---------|-------------------------|---------------------------|--|--|
|         | Fecha de publicación: 🔤 | Agosto 🔹 2006 💌           |  |  |
| Incluir | No. de Toca:            | Segmento 2                |  |  |

Buscar

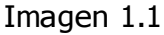

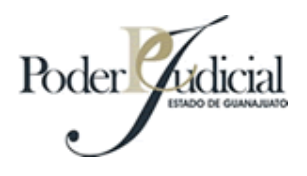

Por ejemplo, si usted no conoce o no desea especificar la sala donde radica el toca, ni la fecha y únicamente cuenta con el número de toca NO incluya el segmento 1, que es el que le solicita los datos antes mencionados. Habilite el segmento 2, que únicamente le solicita que capture el no. de toca. Advierta que esta consulta le devolverá todos los acuerdos del toca cuyo número coincida con el que capturo, sin importar la sala donde radica.

Una vez capturados los datos de los segmentos que haya incluido, el sistema realizara la consulta y le mostrara en la parte superior de la ventana un asistente, el cual le traducirá a una oración los parámetros que usted haya introducido al sistema y con los que le está indicando que haga la consulta, si no obtiene los resultados deseados, lea esta oración así se dará cuenta que quizá esta omitiendo un dato o bien que lo haya capturado mal y podrá corregirlos.

Lo que usted solicitó:

Mostrar todos los acuerdos del toca número 112/05 ó 112/2005 en todas las salas.

Imagen 1.2

Otro ejemplo sería, que quizá no recuerde el no. de toca, pero sabe en qué juzgado radica y la fecha de publicación, para ello, deberá incluir el segmento

1, especificar la sala y la fecha (si no recuerda exactamente la fecha de publicación, puede dejar vacío el campo 'día', el sistema buscara todos los acuerdos que coincidan con los demás datos y que estén en el mes especificado sin importar el día).

|        | Sala:                 | Primera sala civil 🔹 |        |                  |        |
|--------|-----------------------|----------------------|--------|------------------|--------|
|        | Fecha de publicación: | 20                   | Agosto | - 15 <b>-</b> 76 | 2006 - |
| Induir | No. de Toca:          |                      |        |                  |        |
|        | Bus                   | car                  |        |                  |        |

Imagen 1.3

El sistema arrojara como resultados todos los acuerdos en la sala seleccionada cuya fecha de publicación sea la que se capturo (o en su defecto el mes), mostrando así una pantalla como la siguiente:

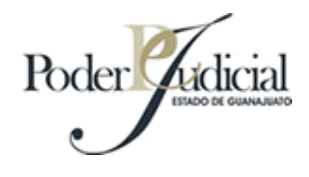

Lo que usted solicitó: Mostrar todos los acuerdos de la Primera sala civil con fecha de publicación el día 20 de Agosto de 2006.

# Imagen 1.4

Si usted incluye ambos segmentos captura los datos у correctamente, encontrara datos más concretos evitando así buscar sus acuerdos dentro de una extensa lista. Dependiendo de la consulta el sistema mostrara los resultados, agrupándolos por sala y ordenando de publicación y número de expediente después. Ver los datos por fecha imagen 1.5

| Oficina: Tere        | cera Sala Ci  | vil                 |                                                                                                    |                                             |
|----------------------|---------------|---------------------|----------------------------------------------------------------------------------------------------|---------------------------------------------|
| No.<br>Expediente    | Тоса          | Tipo de juicio      | Partes                                                                                                    | Acuerdo                                     |
| M110/03              | 441/05        | Ordinario Mercantil | ING. FERNANDO MARTINEZ<br>PRIETO<br><b>VS</b> AMPAR<br>CONSTRUCTORA ABETO, S.A.<br>DE C.V.                     |                                             |
| Oficina: Quir        | nta Sala Civi | 1                   |                                                                                                    |                                             |
| No.<br>Expediente    | Тоса          | Tipo de juicio      | Partes                                                                                                    | Acuerdo                                     |
| C283/95              | 441/05        | Especial            | SERVIO PADILLA GALLEGOS Y<br>FRIDA PALOS AGUIRRE                                                               | SE COMUNICA C<br>ADMITE RECUR<br>REVISIÓN   |
| C283/95              | 441/05        | Especial            | SERVIO PADILLA GALLEGOS Y<br>FRIDA PALOS AGUIRRE                                                               | SE RECIBE OFICI<br>ORDENA ACUSAR            |
| C283/95              | 441/05        | Especial            | SERVIO PADILLA GALLEGOS Y<br>FRIDA PALOS AGUIRRE                                                               | SE COMUNICA Q<br>INTERPUSO RECU<br>REVISIÓN |
| Oficina: Sép         | tima Sala Ci  | ivil                |                                                                                                    |                                             |
| No.<br>Expediente    | Тоса          | Tipo de juicio      | Partes                                                                                                    | Acuerdo                                     |
| <mark>M86</mark> /04 | 441/05        | Ejecutivo Mercantil | PEDRO OSNAYA PALOMINO,<br>ENDOSATARIO EN<br>PROCURACION DE FRANCISCO<br>GARCIA GUTIERREZ<br>VS<br>AGUSTIN NERI | SE AUTORIZA DEV<br>DE FIANZA                |

# Resultados

# Imagen 1.5

Si desea obtener mayor ayuda, con gusto le atenderemos. 01 (473) 735.22.00 ext. 1250, 1251, 1252